家庭数

令和3年6月30日 多摩市立南鶴牧小学校 校 長 森 信行

## Google Meet の接続方法

今年度から、保護者会等のオンライン会議は Google Meet を使用して行います。Google Meet への参加には、 原則 Google のアカウントが必要です。アカウントを要求された場合は、各自お持ちのアカウントか、新たにア カウントを取得(無料)するか、または、児童向けに配布してあるアカウントをご使用ください。原則、児童用ア カウントは、児童が使うためにアカウントであり Google の規定では保護者の利用は制限されています。

保護者会前に、メールで配信されたアドレスを使用し、以下の方法で会議室にお入りください。

日々、Google Meet もバージョンアップされていますので、画面の表示が違っていたり、接続方法が変更にな っている場合もあります。分からない場合は、お手数ですが検索サイトで「Meet 使い方」等で検索して調べて ご参加ください。また、Google のアカウントは、「Google のアカウント作成」画面から必要事項を入力して作成 してください。

## 注意

今まで部外者の入室を防ぐために名前(児童名)の表示をお願いしてきました。Google Meetは、ZOOMと違い 名前の変更が簡単にはできません。原則、Google アカウントの名前が表示される設定になっています。ニック ネーム等でアカウントを作成されている方は、次のいずれかの方法で名前の表示をお願いします。

- ・画面上に名前が映るように名札を作成する。(紙に名前を書いて画面に映るようにしてください。または、 来校時と同様に名札を見えるように付けてください。)
- ・アカウントの名前を変更する。
- ・サブアカウントを取得し、苗字を設定する。

※お子様の名前でなくても結構です。苗字が分かるように名前を設定してください。 ※ビデオは ON マイクはミュート(OFF)で参加してください。

## スマートホン、タブレット端末から参加の場合(原則アプリからの参加になります。)

★Google Meetのアプリケーションをインストールしてください。 コードで参加をクリックして、会議コードを入力してください。 会議コードは、送られてきたアドレスの後半部分です。

例 <u>https://meet.google.com/abc-defg-hij</u> この場合は **abc-defg-hij** になります。

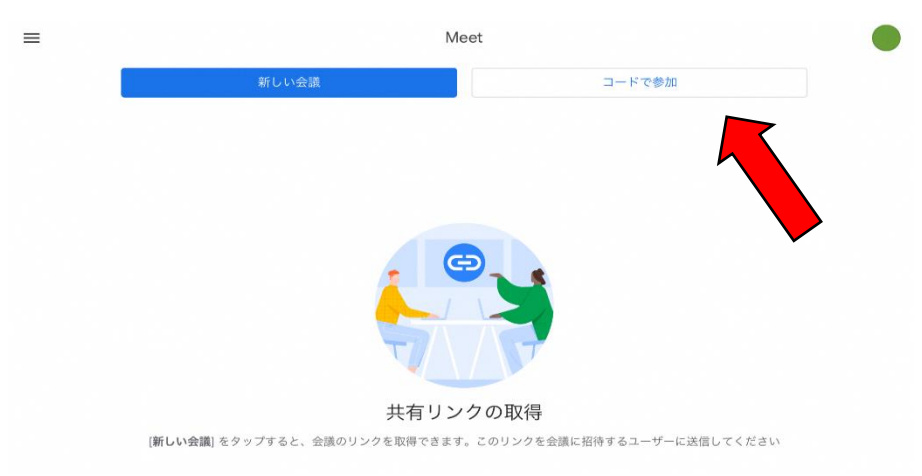

## <u>パソコンで参加する場合</u>

★送られてきたアドレスのページに接続する。

例 <u>https://meet.google.com/abc-defg-hij</u> 右のようなアドレスが送られてきます。 接続すると以下のような画面につながります。 【今すぐ参加】をクリックして参加してください。

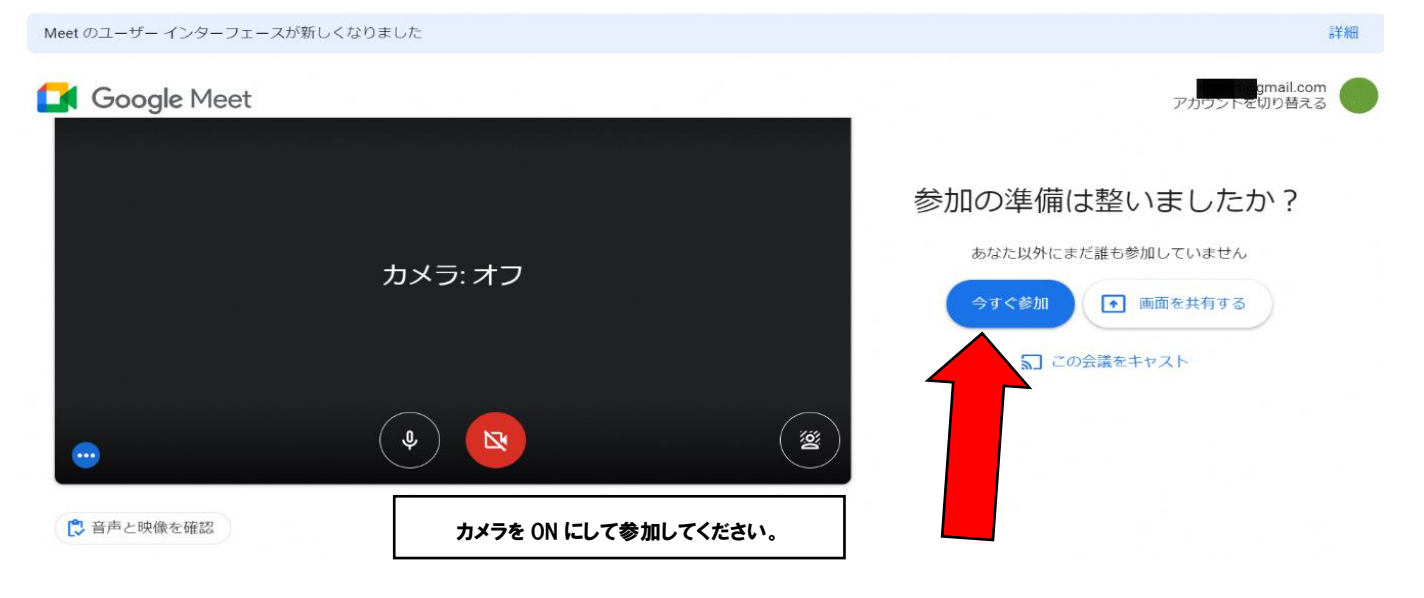

- ★Google Meetのホームページから接続する。
  - 検索サイトから Google Meet のホームページを表示してください。
  - 矢印で表示の部分に、会議コードを入力し、参加を押してください。
  - 会議コードは、送られてきたアドレスの後半部分です。
  - 例 <u>https://meet.google.com/abc-defg-hij</u> この場合は **abc-defg-hij** になります。

|  | Google Meet | 概要 | 仕組み | プランと料金 |  |
|--|-------------|----|-----|--------|--|
|--|-------------|----|-----|--------|--|

ログイン 会議に参加

会議を開

<u>教育機関</u>および<u>ヘルスケア ビジネス</u>向けのソリューションの概要をご覧ください

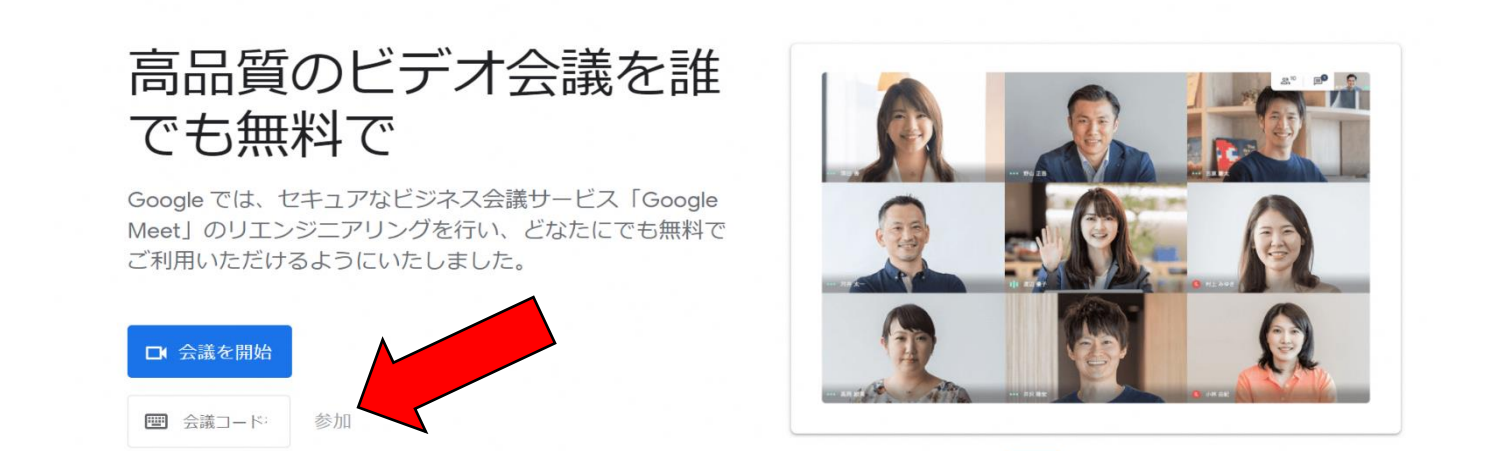

保護者の方に、ルールを守っていただくことでオンラインによる保護者会を行うことができています。 今回も、下のルールを確認の上、ご協力をお願いいたします。

- ※ Google Meet での参加は、部外者の入室を制限するため、<u>名前と画像(顔全体)を必ず表示してください</u>。 また、各担任が一人で対応しているため、開始時刻までに入室してください。
- ※ マイクの音声は消してご参加ください。
- ※ 配信画像の録画や音声の録音、スクリーンショットによる保存はご遠慮ください。
- ※ 児童が、保護者会の内容を聞くことのないように、子供がいない部屋で参加していただくか、ヘッドフォンの 使用をお願いします。